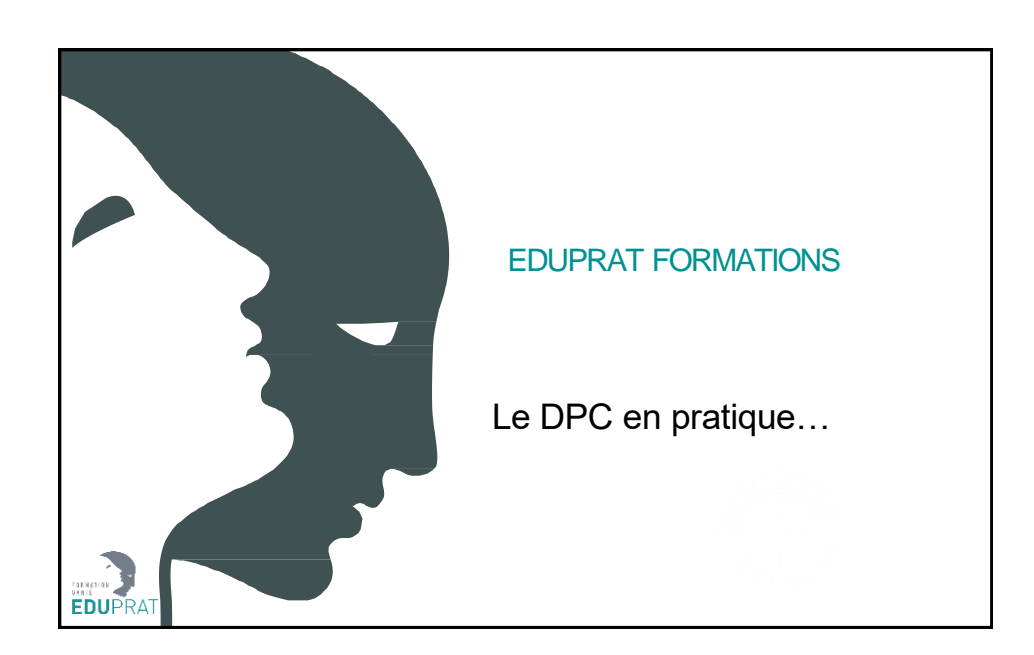

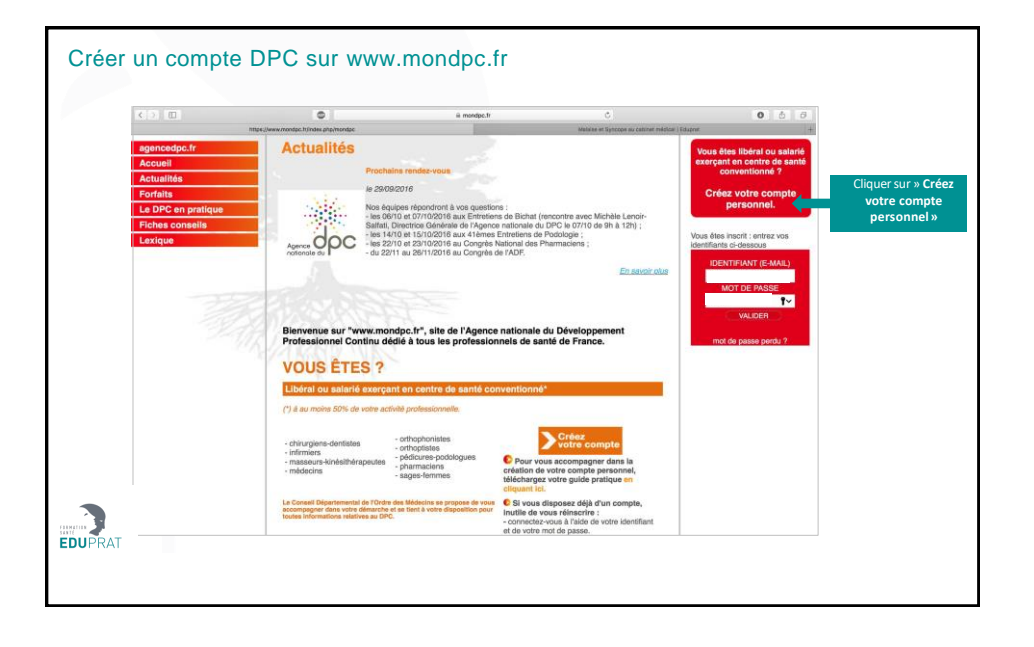

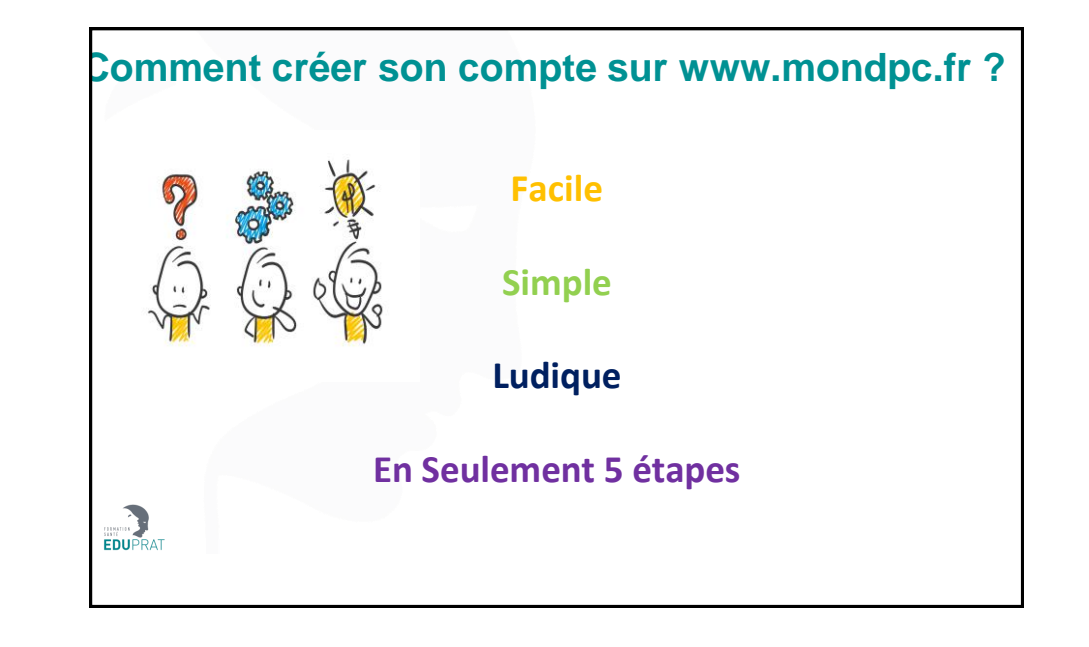

| < > 1          |                                                              | ) = · · ·                                                                                                    | mondpc.fr                                                                                                    | 0                                                                                           | 0 8 8 |  |
|----------------|--------------------------------------------------------------|----------------------------------------------------------------------------------------------------|----------------------------------------------------------------------------------------------------|---------------------------------------------------------------------------------------------|-------|--|
|                |                                                              | MON DPC                                                                                                    |                                                                                                    | Malalae et Synotipe au ostimet redolical i Eduprat                                          | .+    |  |
|                | Agence OPC                                                   |                                                                                                    | Dia Afonation                                                                                                    | EDDISCHARTER DISCHARTE                                                                      |       |  |
|                | Fortaits<br>Le DPC en prelique<br>Fiches consells<br>Lexique | Paur order volte compte personnel el accida<br>(5-to micutado),<br>La création de votre compte personnel sere d<br>Pour faciliter votre demarche, munisase vous | r à l'ensemble de ses fonctionnablés, re<br>Minibee <sup>14</sup> à réception du courriel de con<br>d'une copie numérisée :  | naeignez et validiez les 5-élapes du présent formulaire<br>Innation                         |       |  |
|                | 一一一一                                                         | -du HRI de tobe employeur (portessioner de<br>Den é sense i visue pourret seuvergender la<br>menergenen aux clemitant et not de poeix de                        | e santé exerçant en centre de santé con<br>le informatione salaies el terriner la o<br>geue la gege d'accuel du ate even mon | vortionné),<br>Haston de votre compte percontret utérisusement en<br>épo: 9                 |       |  |
| Seuls les iter | ns avec                                                      | Statut, mode d'exercice et ider                                                                                                    | Q En activité                                                                                                    |                                                                                             |       |  |
| sont à rensei  | ner                                                          | Banut                                                                                                    | Retraité (remplir les champs ci-des                                                                                          | sous selon is demiére fonction exercée)<br>si ci-desecus selon is demiére fonction exercée) |       |  |
|                |                                                              | Mode d'exercice                                                                                                    | Liberal \$                                                                                                    |                                                                                             |       |  |
|                |                                                              | Si vous étes salarié, hors centre de s<br>dinacription et de geellon des program                                                                                | anté, veuillez-vous rapprocher de voire e<br>tenes DPC.                                                                      | reployeur afin de connaître les modalités                                                   |       |  |
|                |                                                              | Atheses Rechtrique (identifient)* 😜                                                                                                    | Ex. non preson @domaine.com                                                                                                  |                                                                                             |       |  |
|                |                                                              | Confirmation advesse electronique *                                                                                                    |                                                                                                    |                                                                                             |       |  |
|                |                                                              | Mot de passe " 😜                                                                                                    | Minmuch & canacitienes                                                                                                    |                                                                                             |       |  |
|                |                                                              | Confirmation du mot de passe *                                                                                                    | Minimum 5 caráctórea                                                                                                    |                                                                                             |       |  |

| < 5 m                      | © RECEIPTON                         | iii mandoo.fr                                                                                           | C.<br>Melalas et Syncope au cabinet tea                                                   | 0 👌                                    | 3 |
|----------------------------|-------------------------------------|----------------------------------------------------------------------------------------------------|-------------------------------------------------------------------------------------------|----------------------------------------|---|
|                            | MON D                               | PC                                                                                                    |                                                                                           |                                        |   |
| Agence OP<br>notionale du  | iC .                                |                                                                                                    |                                                                                           |                                        |   |
| agencedpc.fr<br>Accuell    | PROFE                               |                                                                                                    |                                                                                           | CREATION OU COMPTE                     |   |
| Actualités<br>Forfaits     | oue                                 | PROFESSIONALLER                                                                                         | NHELLES                                                                                   |                                        |   |
| Fiches conseils<br>Lexique | Libérai - En ac                     | tivité                                                                                                  |                                                                                           |                                        |   |
|                            | Santuconvention<br>set convention   | l'honneur ne pas travailler plus de 50% de m<br>héj et ne pas avoir fait une autre demande d<br>yeur. * | on temps en tant que salarié (hôpital ou aut<br>a prise en charge d'un programme de DPC i | e, hars centre de<br>worês de man OPCA |   |
| Confirmer que votre a      | ctivité Installé / remplaç          | ant* Oristalié Rem                                                                                      | plaçant                                                                                   |                                        |   |
| de 50% de votre            | Spēciaītė*                          | Médecine génè                                                                                           | ale                                                                                       | •)                                     |   |
| temps                      | Discipline complé<br>qualifications | mentaire / Autres                                                                                       |                                                                                           | •                                      |   |
|                            |                                     |                                                                                                    | PRÉCÉDENT                                                                                 | SUIVANT                                |   |
|                            |                                     |                                                                                                    |                                                                                           |                                        |   |
|                            | * Churque citilgatoines             |                                                                                                    |                                                                                           | _                                      |   |
|                            |                                     |                                                                                                    |                                                                                           | _                                      |   |
|                            |                                     |                                                                                                    |                                                                                           |                                        |   |
|                            |                                     |                                                                                                    |                                                                                           |                                        |   |

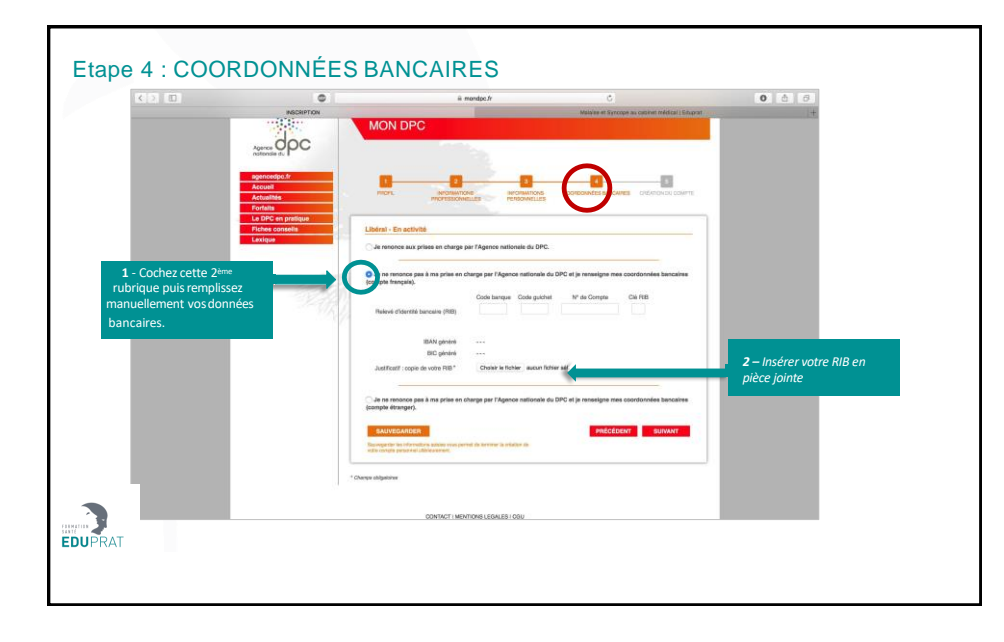

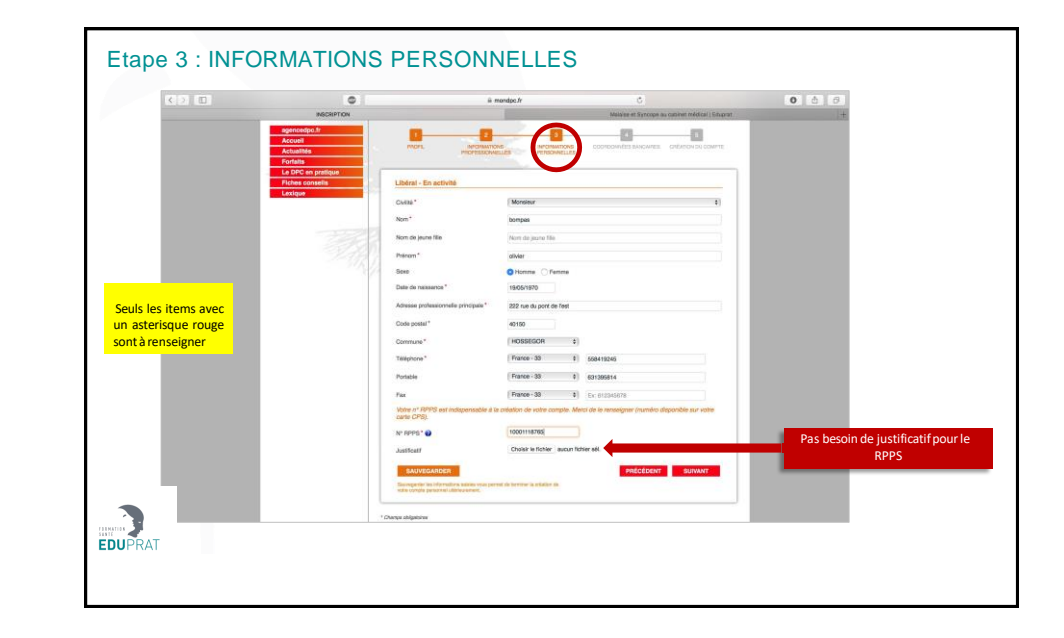

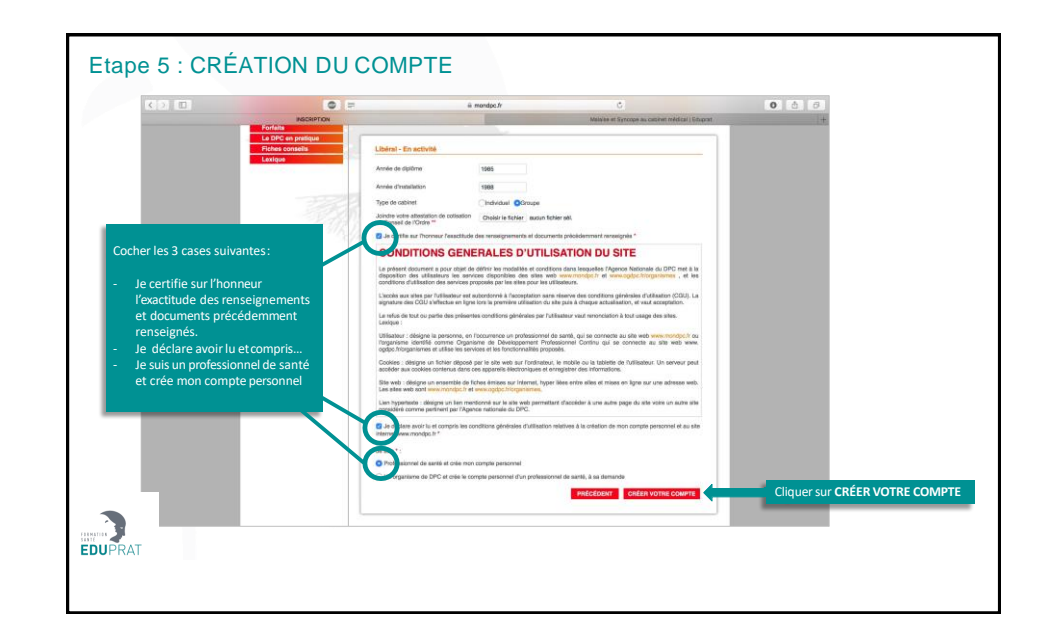

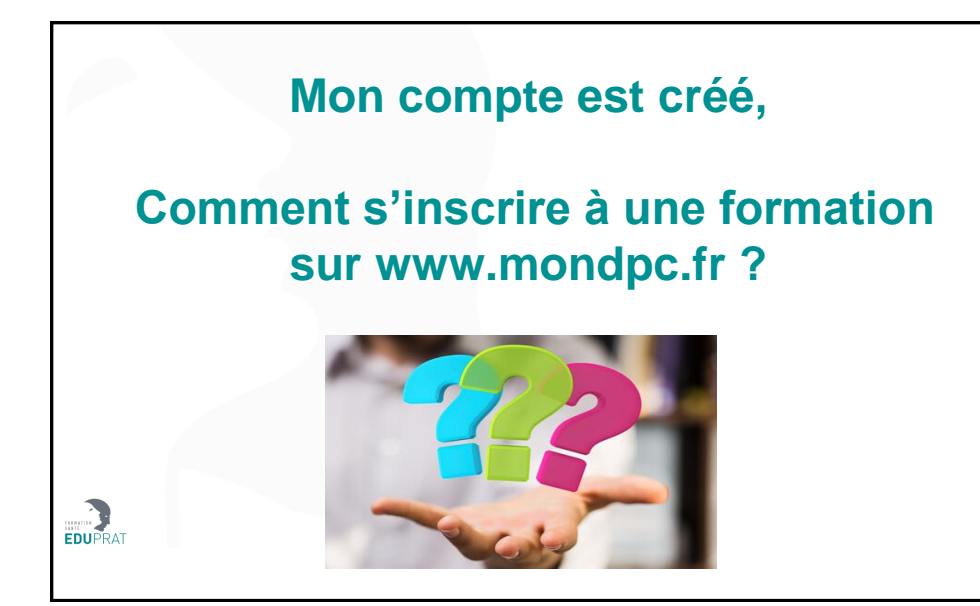

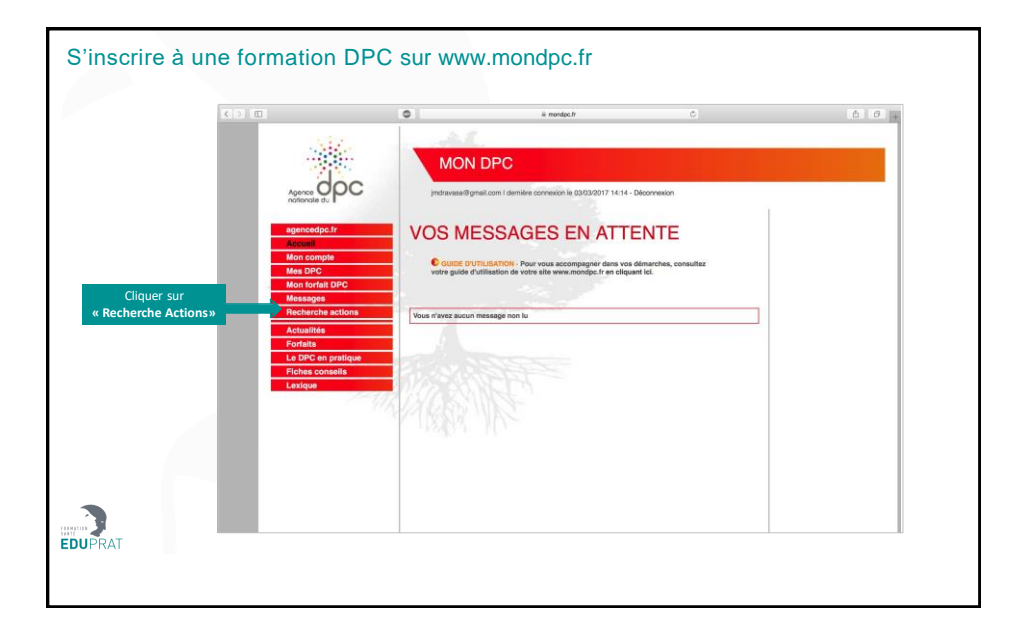

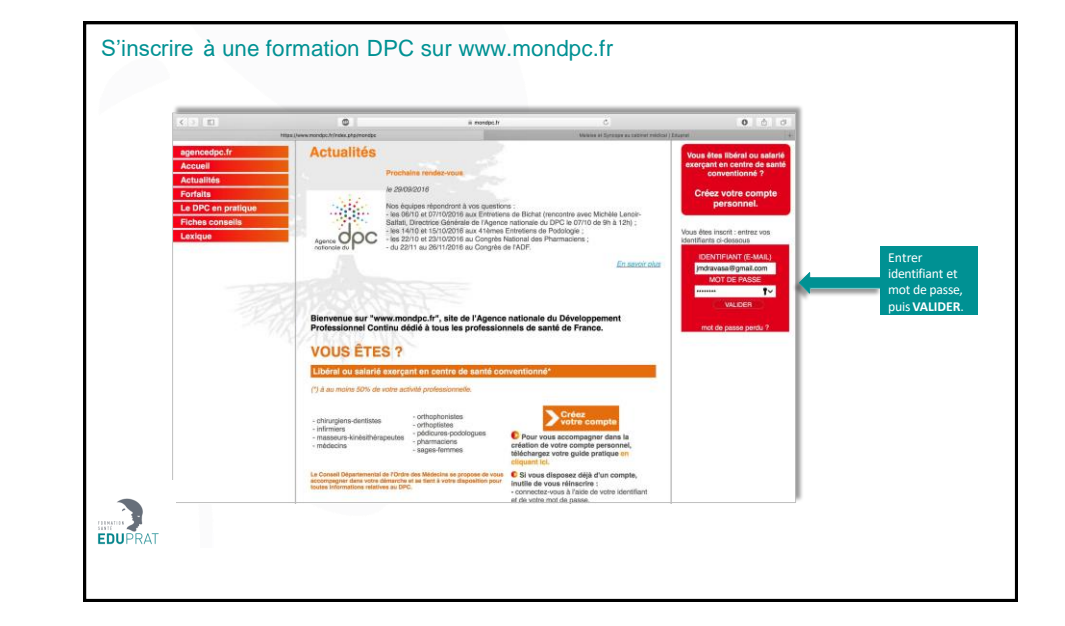

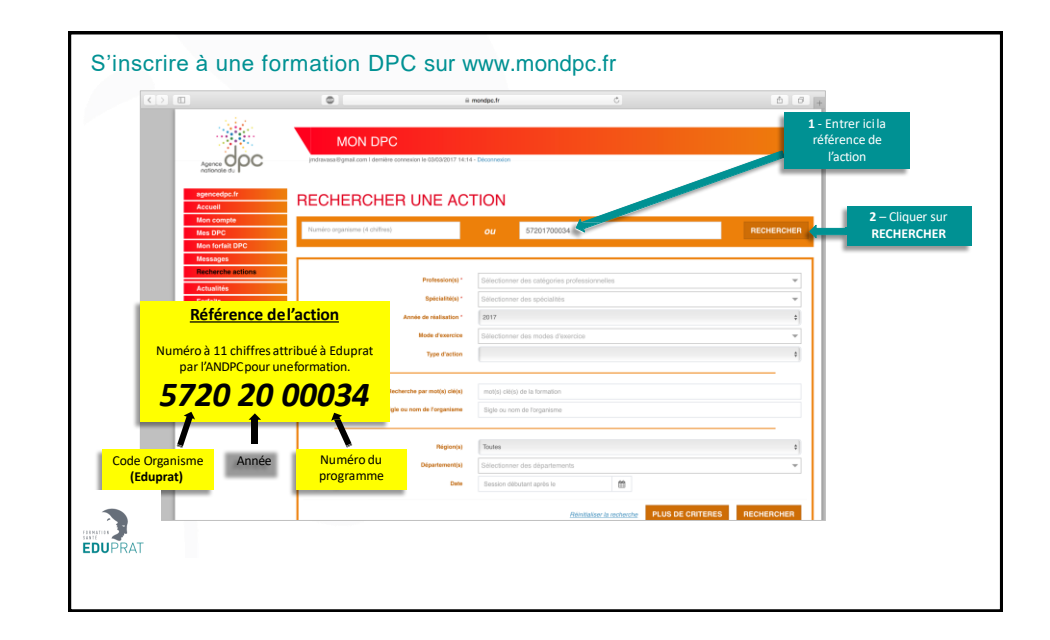

| K 2 0                                        | 0                                                         | iii mondpc.fr                                                                                                    | c                                                                                                    | 6 0 +                |                          |
|----------------------------------------------|-----------------------------------------------------------|----------------------------------------------------------------------------------------------------|----------------------------------------------------------------------------------------------------|----------------------|--------------------------|
|                                              | MON DPC                                                   | meron le Gilda 2017 14 14 - Decamenion                                                                                                    |                                                                                                    |                      |                          |
| agencedpc.fr<br>Accuell                      | RECHERCHER                                                | UNE ACTION                                                                                                    |                                                                                                    |                      |                          |
| Mon compte<br>Mes DPC                        | Numico organiame (4 chillies)                             | OU 57201700034                                                                                                    |                                                                                                    | RECHERCHER           |                          |
| Mon forfait DPC<br>Messages                  | Alligner is nacharathe<br>Critieres de recherche          | Organisme Titre                                                                                                    | Description                                                                                                    | Noovella Rectverthe  | Cliquer sur              |
| Actualités<br>Fortalta<br>Le DPC en prátique | Référence de la formation (11<br>chilfres)<br>57201700034 | X Eduprat Bases de FECG - Disgrostio é<br>eduprat formations Brodycardies                                                                                         | ies Action : Evaluation des pratiques<br>professionnelles<br>Type : Mono professionnelle<br>Pormat : Mole<br>Participants max : 45       | Détail Action de DPC | « Détail Action de DPC » |
| Fiches consells<br>Lexique                   |                                                           | Référence Agence DPC de la formation :<br>57201700034<br>Numéro d'enregistrement de l'organisme : 5720                                                            | Concepteur : Docteur (M) PLOUX Bylvain<br>Coût : 760 €                                                                                   |                      |                          |
|                                              |                                                           | Catégorie(s) professionnelle(s) et spécialité(s) :<br>Médecin<br>Cardiologio et malactes vasculaires / Pathologies<br>cardio-vasculaire<br>Chrugie vasculaire<br> | Mode(s) d'exercice des participants :<br>Libéral<br>Salando en centres de samé conventionnés<br>Autres salariés (y compris hospitaliers) |                      |                          |
|                                              |                                                           | Atticher toutes les catégories / spicia/ités<br>concernées                                                                                                    |                                                                                                    | _                    |                          |
|                                              |                                                           | Objectil, résumé de l'action et méthodologie :<br>Analyse systématique de l'électrocantiogramme et dé<br>les dagnostics de malaise, syncope cardiaque, syncop     | marche diagnostique devant une bradycardie. A<br>re vaso-vagate, crise d'épliepsie événement Un                                          | mélioner<br>La bulbe |                          |
| - No. 199                                    |                                                           | Pré-requis :<br>Médecies diplômés d'état, en activité. Engagement à s                                                                                             | uivre les différentes étapes de la formation.                                                                                            |                      |                          |
|                                              |                                                           | Orientation(s) :<br>- Coordination des équipes de soins primaires pour co                                                                                         | ntribuer à la structuration des percours de santé o                                                                                      | u l                  |                          |
|                                              |                                                           |                                                                                                    |                                                                                                    |                      |                          |

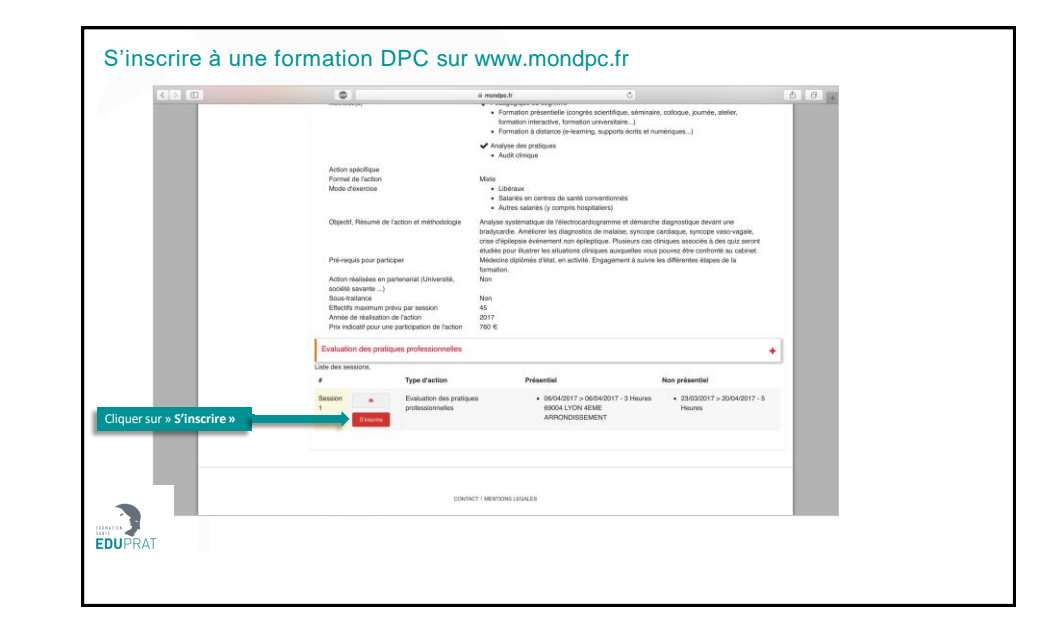

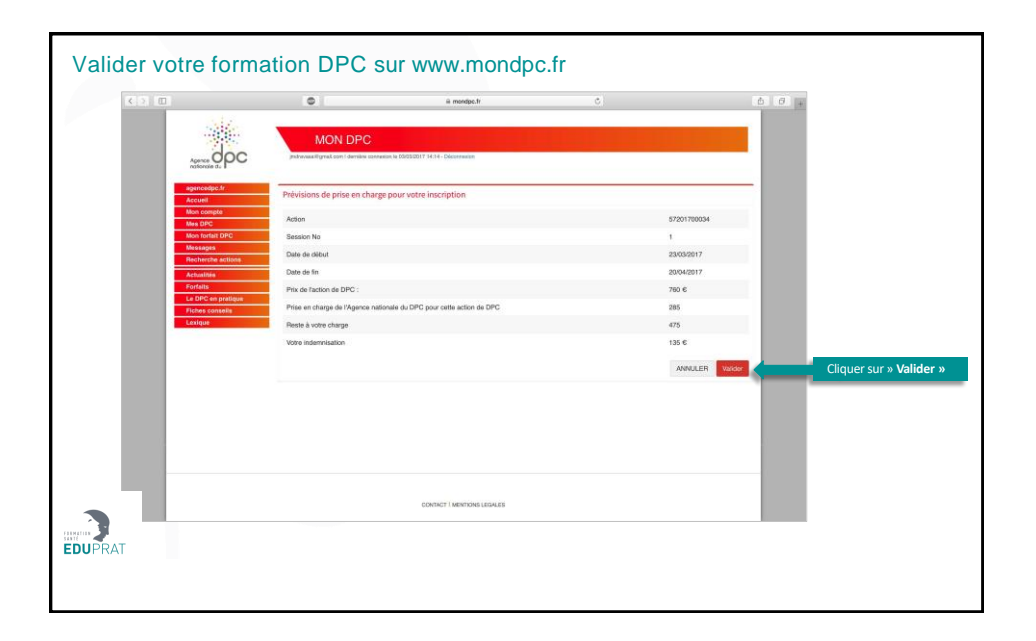

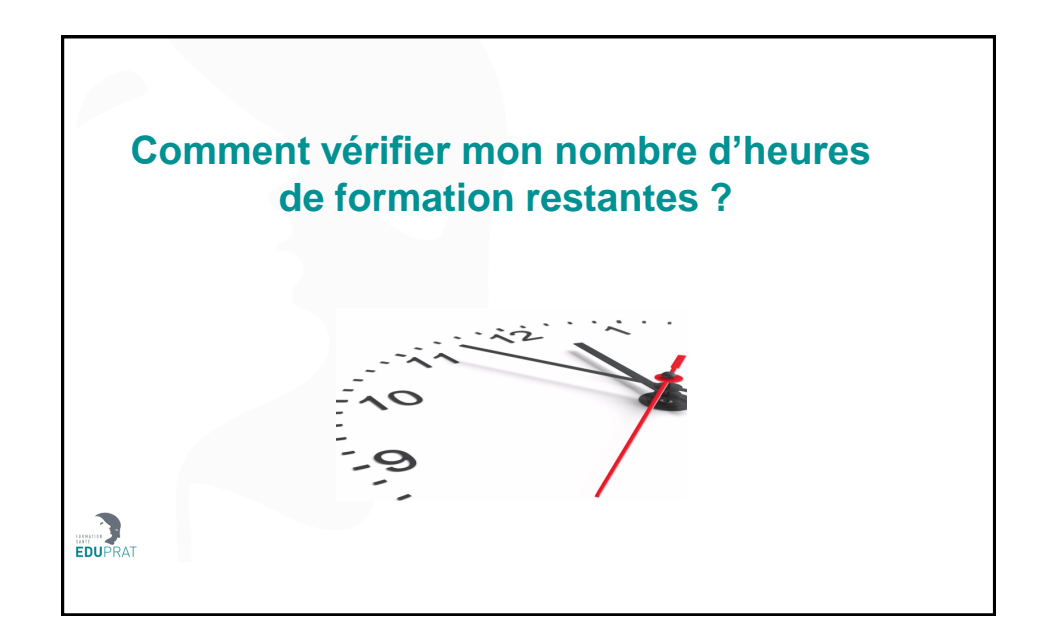

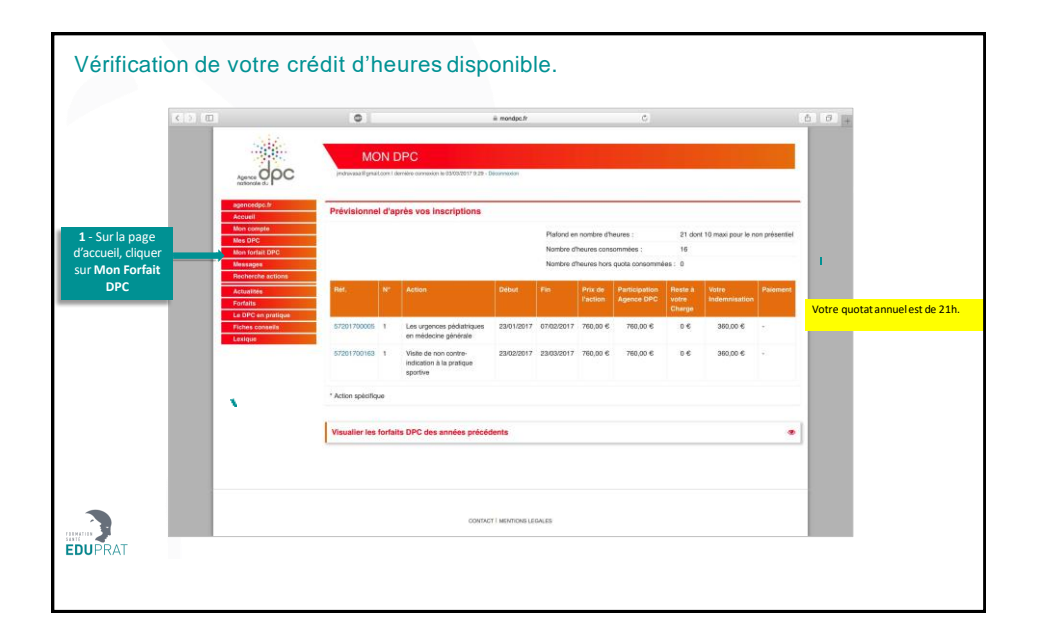

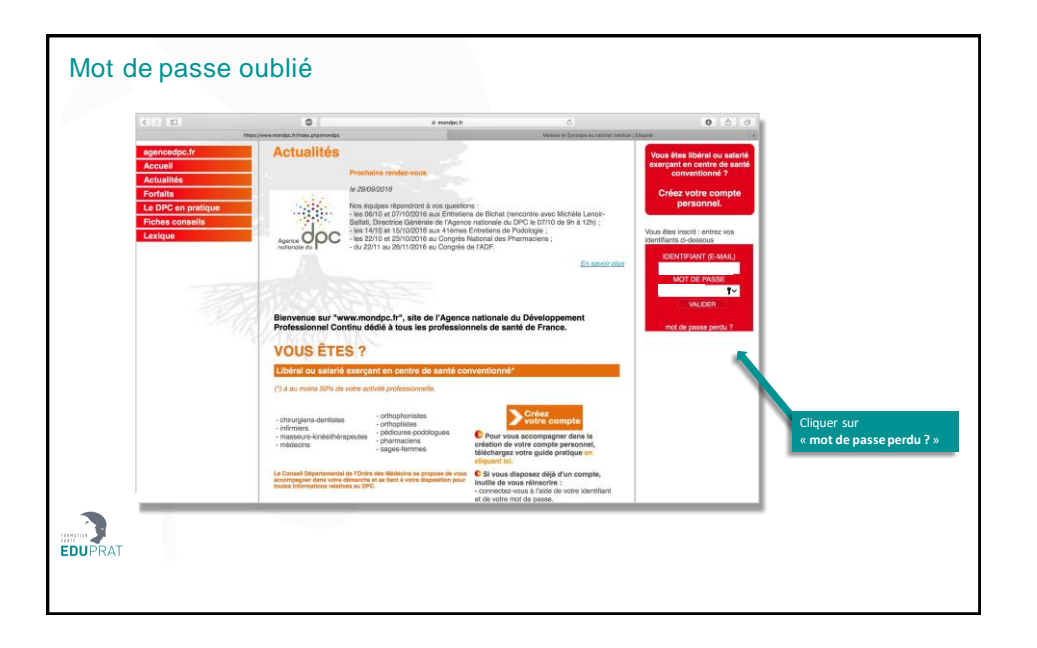

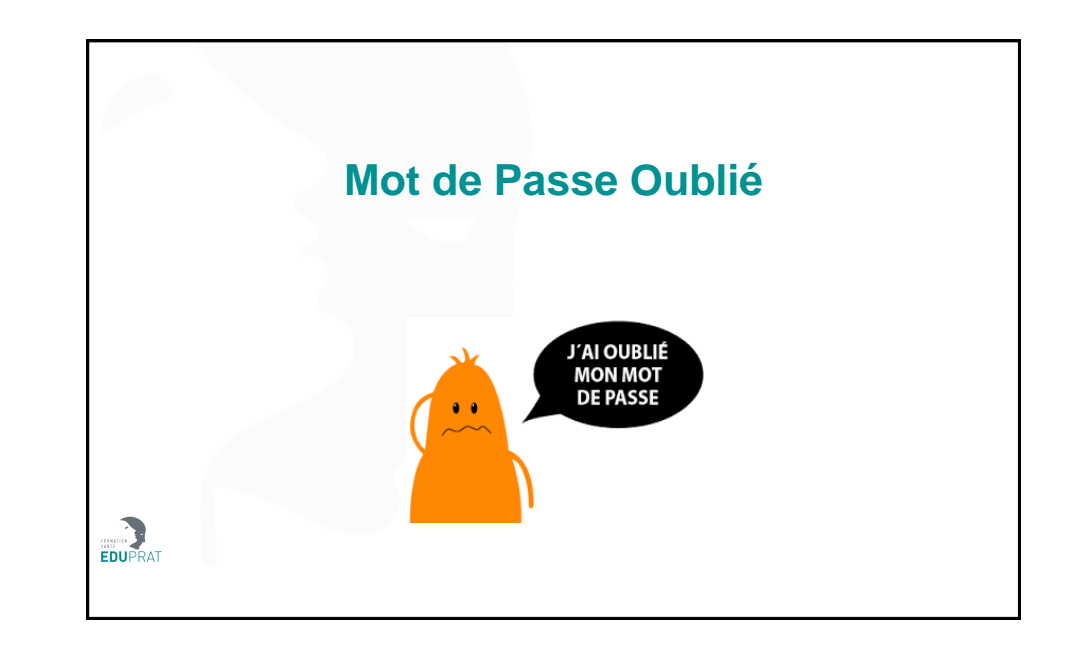

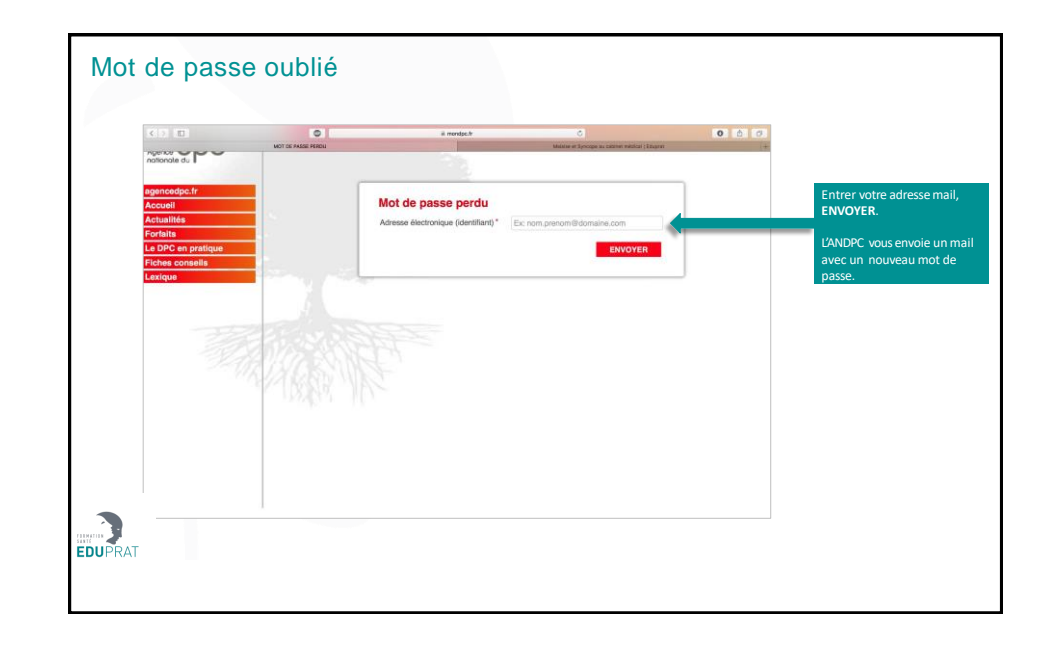

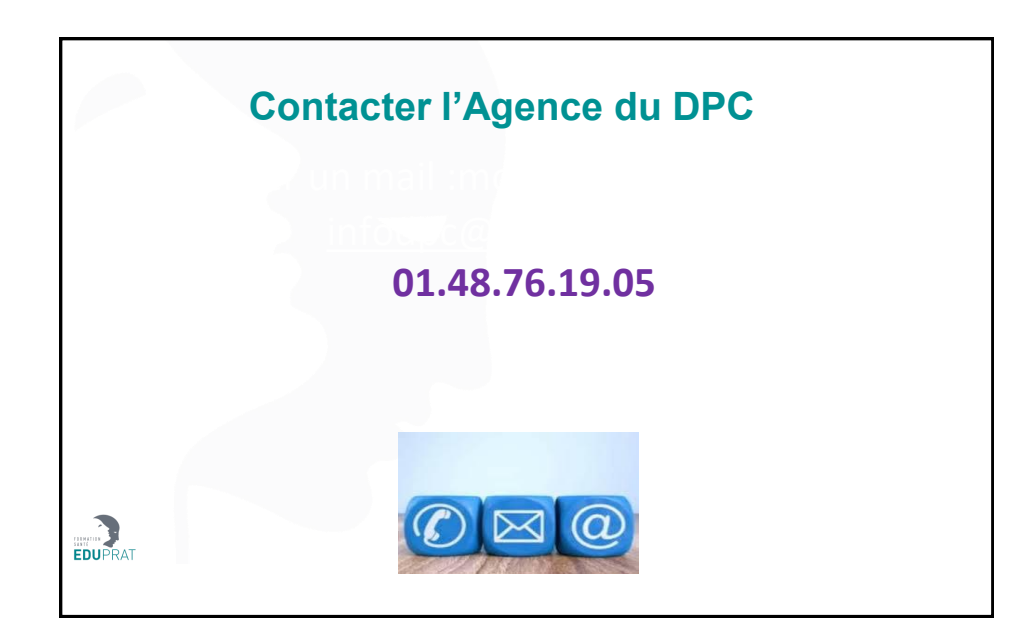

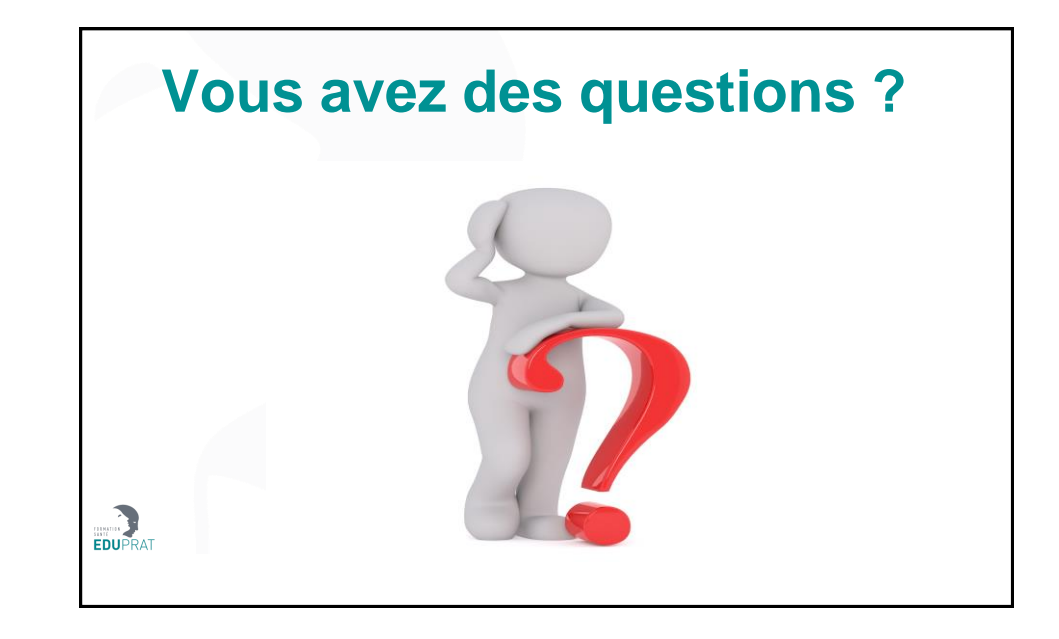

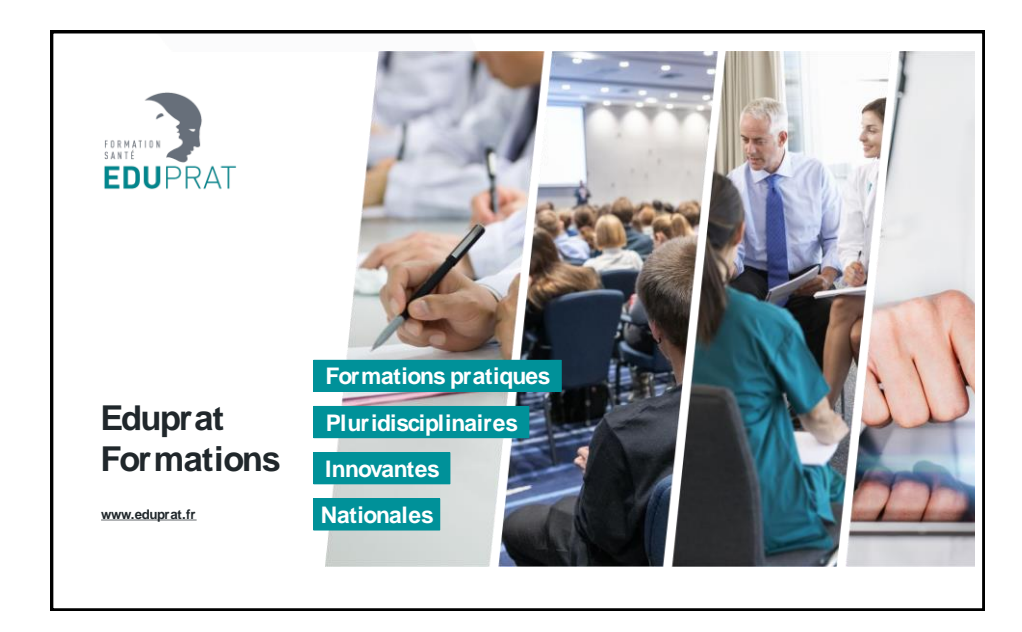

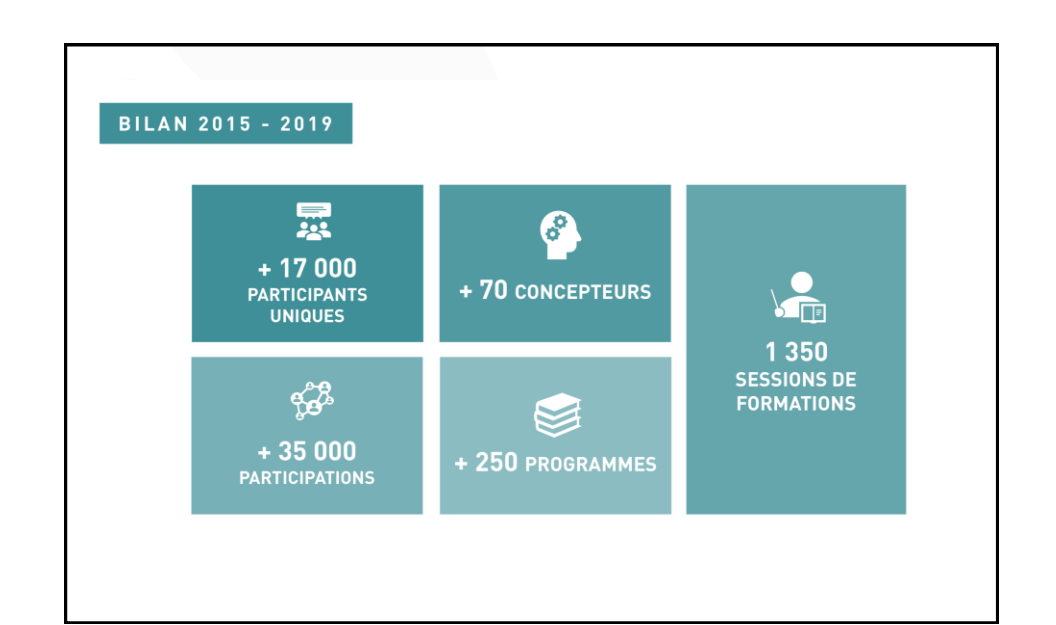

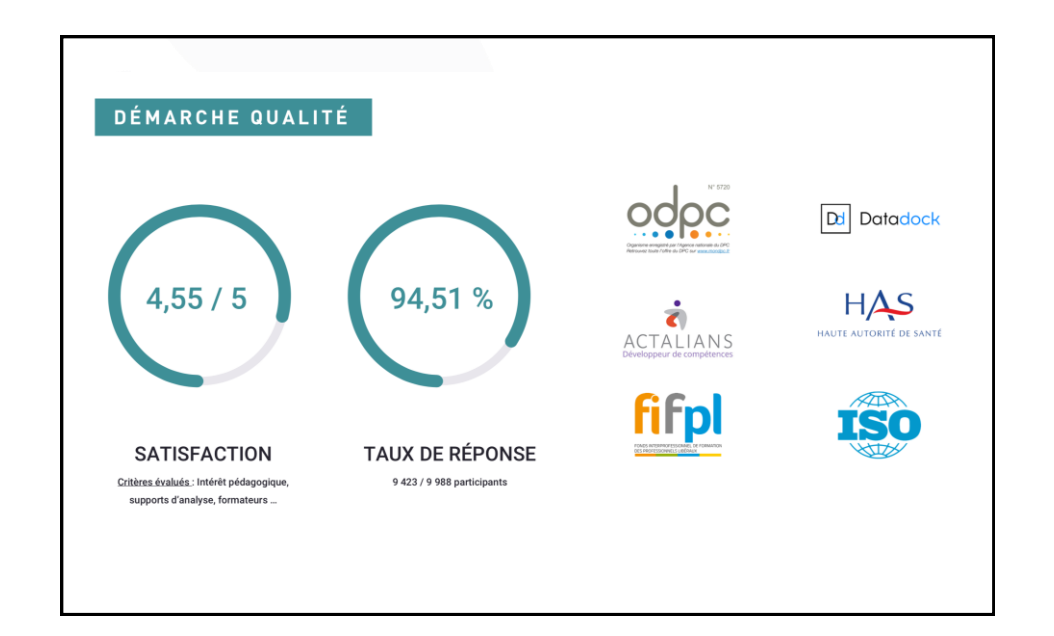

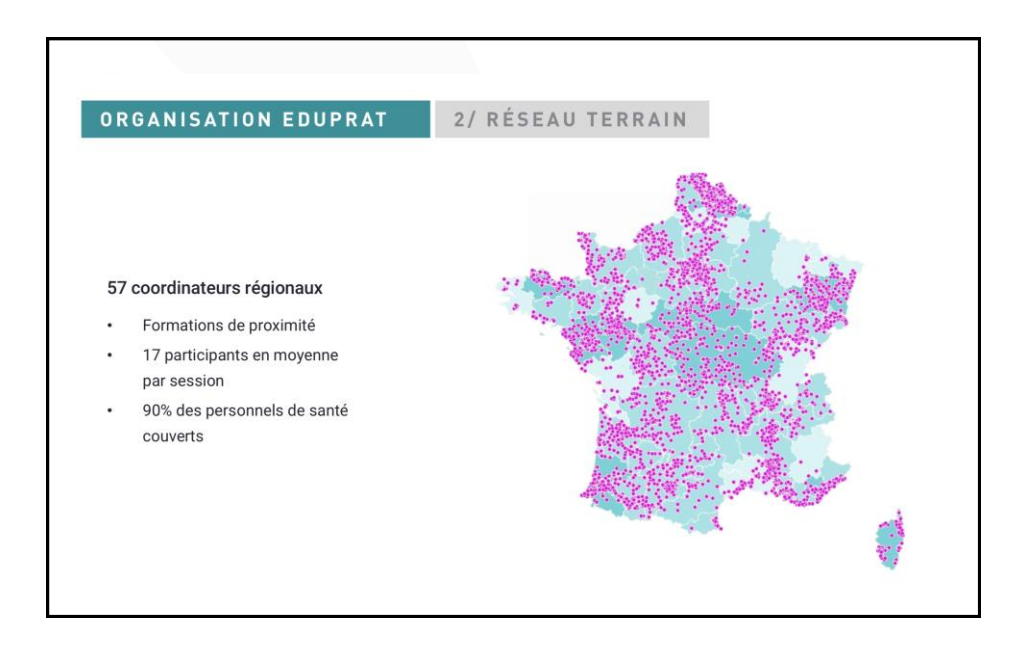

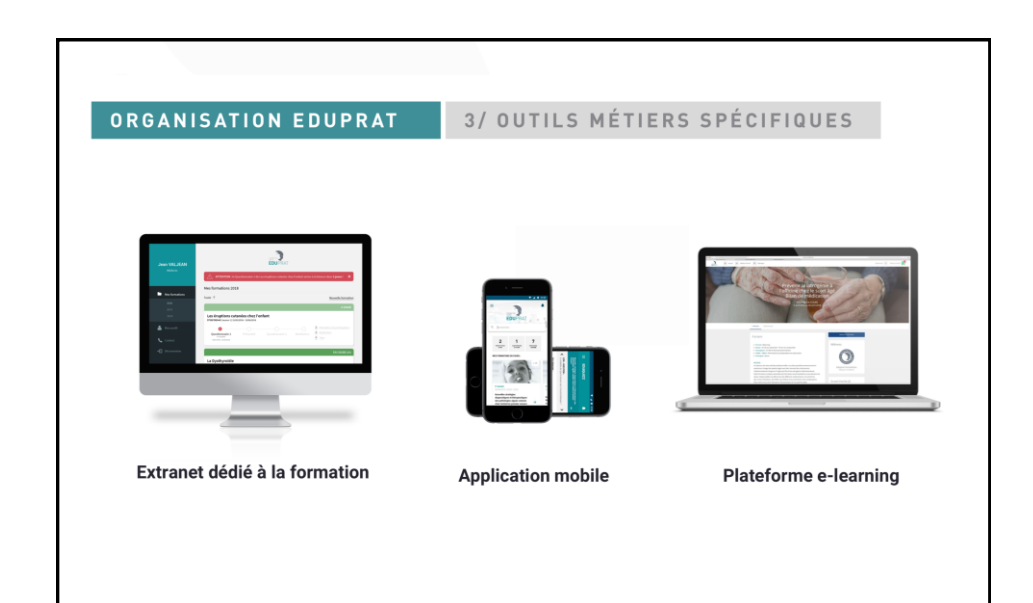

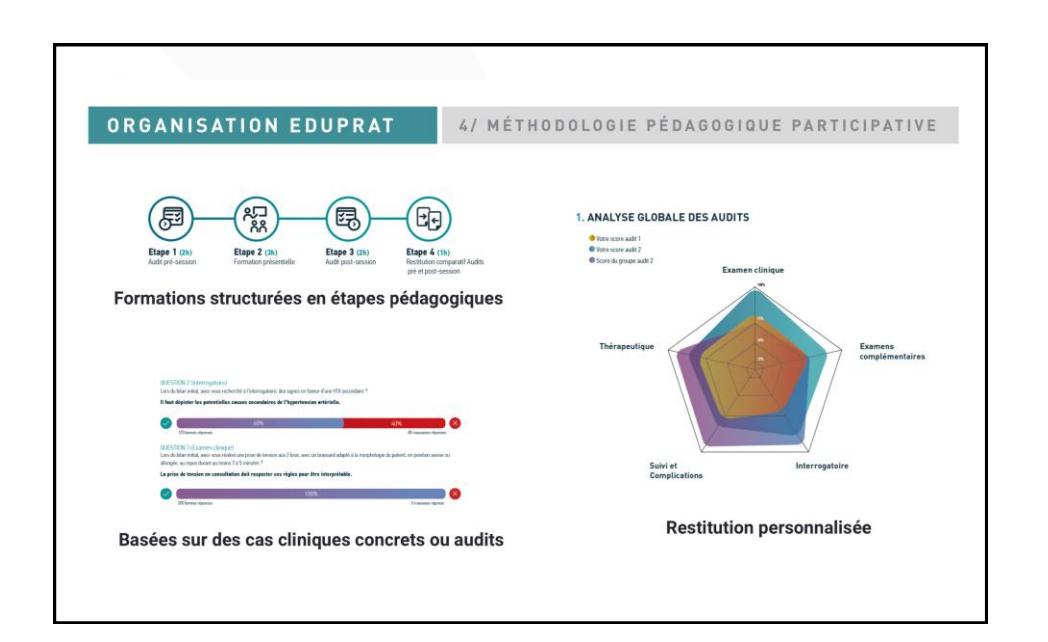

## Des formations de qualité

## près de chez vous...

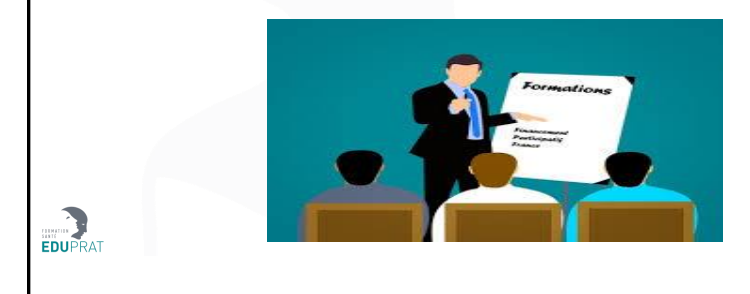

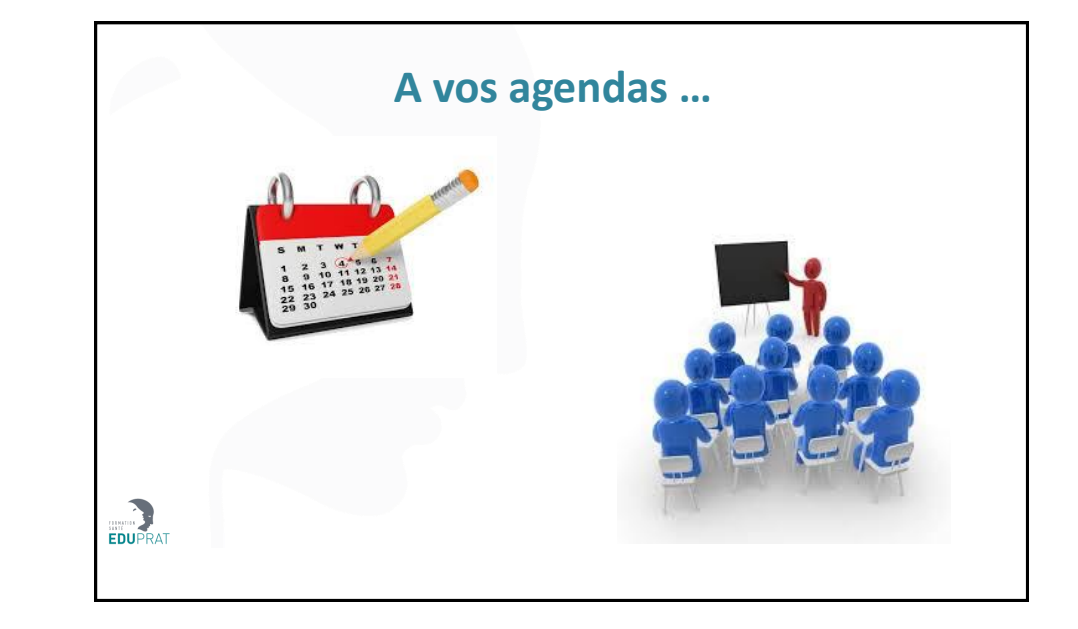

| Mercredi 5<br>février   | Les Cancers cutanés<br>Référence de l'action : 57202000024 Session N°3                                                                            | Dr Lilia Meziane  | Domont    |
|-------------------------|----------------------------------------------------------------------------------------------------|-------------------|-----------|
| Mercredi 26<br>février  | Rhumatismes inflammatoires :<br>Diagnostic, évaluation et thérapeutiques<br>Référence de l'action : 57202000006 Session N° 22                     | Dr Bejbaum Armand | Cergy     |
| Jeudi 27 février        | Les Adénopathies en routine<br>Référence de l'action : 57202000033 Session N° 2                                                                   | Dr Driss Chaoui   | Argenteu  |
| Mardi 3 mars<br>Février | Bases de l'analyse de l'ECG, diagnostics des tachycardies<br>et conduite à tenir<br>Référence de l'action : 57202000023 Session N° 4              | Dr Pascal Lewy    | Cergy     |
| Jeudi 5 mars            | Troubles de croissance de l'enfant<br>« valorisable au titre du DPC sous réserve de sa publication »                                              | Dr Simon          | Versaille |
| Jeudi 5 mars            | Stratégies diagnostiques et thérapeutiques devant des<br>lésions érythémateuses chez l'adulte<br>Référence de l'action : 57202000051 Session N° 4 | Dr Lilia Meziane  | Eaubonn   |

| Mercredi 11         | Le Burn Out                                                                                                    | Dr Valérie Coester       | Herblay     |
|---------------------|----------------------------------------------------------------------------------------------------|--------------------------|-------------|
| Jeudi 12 mars       | "Valorsable ad the ad DPC sous reserve de sa publication » Thyroïde tumorale : Dépistage, parcours de soins et thérapeutique en 2020 « valorisable au titre du DPC sous réserve de sa publication » | Dr Catherine<br>Campinos | Cergy       |
| Mardi 17 mars       | Rhumatismes inflammatoires :<br>Diagnostic, évaluation et thérapeutiques<br>Référence de l'action : 57202000006 Session N* 23                                                                       | Dr Carole Rosenberg      | Argenteuil  |
| Mercredi 18<br>mars | Troubles sexuels et mictionnels chez l'homme<br>Référence de l'action : 57202000002 Session N° 4                                                                                                    | Dr Emeric<br>Lacarrière  | L'Isle Adam |
| Jeudi 26 mars       | Initiation à l'hypnose dans la prise en charge du stress<br>Référence de l'action : 57202000077 Session N°2                                                                                         | Dr Denys Coester         | Cergy       |
| Jeudi 26 mars       | L'anémie<br>« valorisable au titre du DPC sous réserve de sa publication »                                                                                                    | Dr Driss Chaoui          | Argenteuil  |
| Mardi 31 mars       | Améliorer la couverture vaccinale<br>Référence de l'action : 57202000075 Session N°9                                                                                                    | Pr Bourée Patrice        | Herblay     |
| Jeudi 2 avril       | Les parasitoses intestinales<br>« valorisable au titre du DPC sous réserve de sa publication »                                                                                                    | Pr Bourée Patrice        | Domont      |
| r                   | 20 h : Accueil – Buffet Dinatoire<br>Début de formation 20 h 30                                                                                                    |                          |             |

| Jeudi 28 mai                     | Initiation de l'hypnose dans la prise en charge antalgique<br>Référence de l'action : 57202000061 Session N°3                                                                   | Dr Denys Coester           | Cergy        |
|----------------------------------|----------------------------------------------------------------------------------------------------|----------------------------|--------------|
| Vendredi 29 et<br>samedi 30 Mai  | Hypnose médicale appliquée à visée antalgique<br>« valorisable au titre du DPC sous réserve de sa publication »                                                                 | Dr Denys Coester           | Cergy        |
| Mercredi 3 juin                  | Quelle contraception pour les femmes en 2020 ?<br>Référence de l'action : 57202000057 Session N°5                                                                               | Dr Villefranque<br>Vincent | Sartrouville |
| Jeudi 4 juin                     | Les cancers Cutanés<br>Référence de l'action : 57202000024 Session N°8                                                                                                    | Dr Lilia Meziane           | Ermont       |
| Mardi 9 juin                     | Anomalies de la numération formule sanguine (NFS) : vers quelles<br>stratégies diagnostiques et thérapeutiques s'orienter ?<br>Référence de l'action : 57202000049 Session N° 4 | Dr Driss Chaoui            | Argenteuil   |
| Mercredi 17 juin                 | Troubles fonctionnels urinaires de la femme<br>Référence de l'action : 57202000103 Session N°1                                                                                  | Dr Emeric<br>Lacarrière    | Argenteuil   |
| Vendredi 19 et<br>samedi 20 juin | Hypnose médicale appliquée à visée antalgique<br>« valorisable au titre du DPC sous réserve de sa publication »                                                                 | Dr Denys Coester           | Cergy        |
| Mardi 23 juin                    | Les urgences endocrinologiques :<br>Les pièges à éviter en médecine générale<br>Référence de l'action : 57202000007 Session N° 12                                               | Dr Catherine<br>Campinos   | Cergy        |
|                                  |                                                                                                    |                            |              |

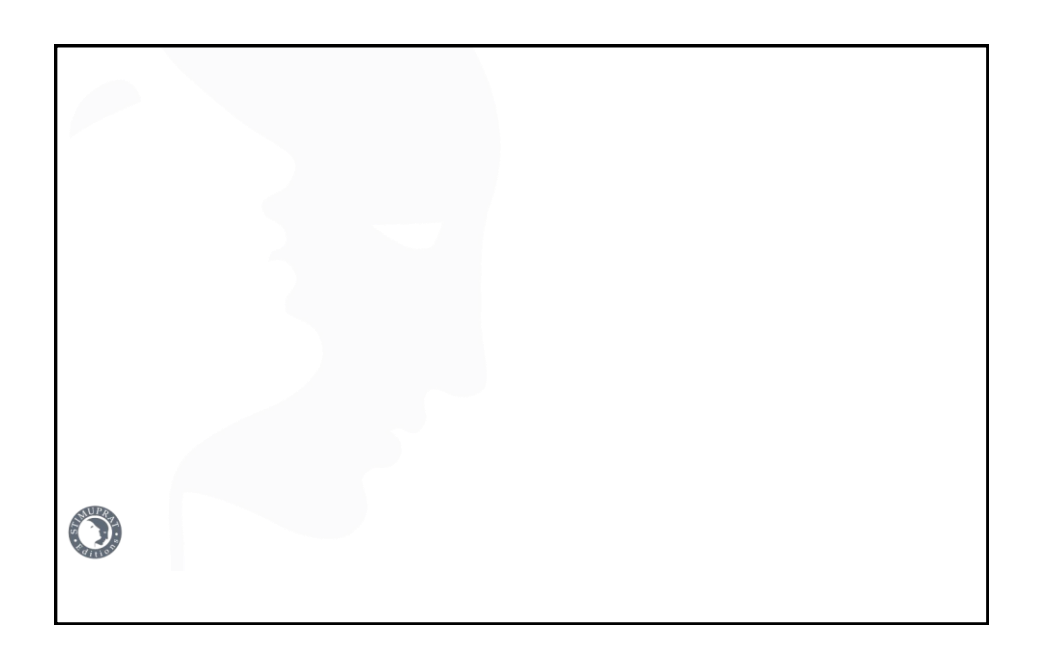

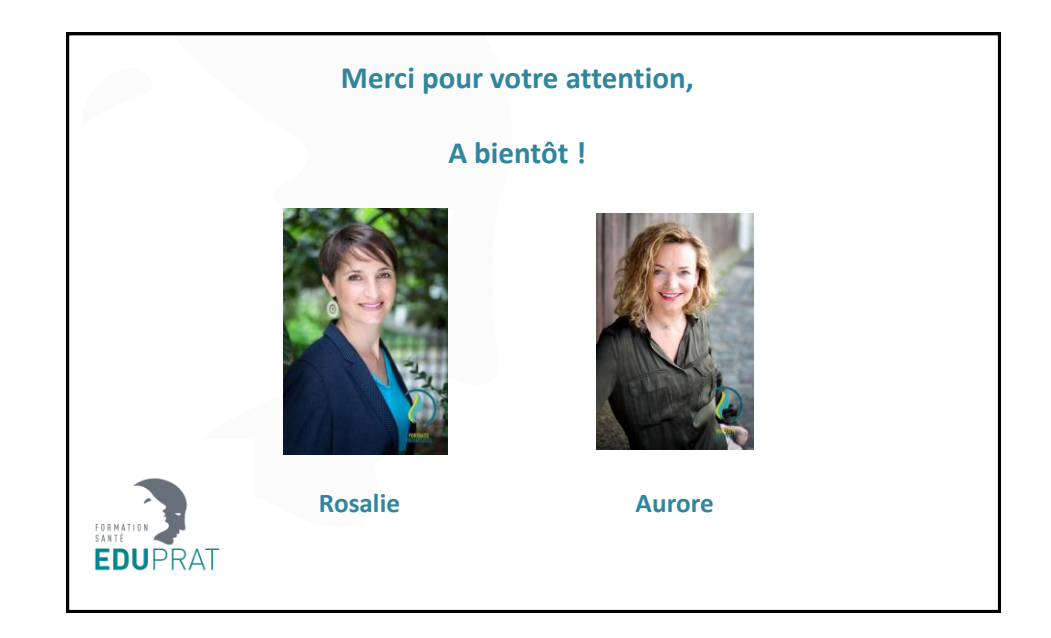